# [차이나봇입점하기]

## 차이나봇

## 1. 회원가입

주소: <u>https://chinabot.co.kr/</u>

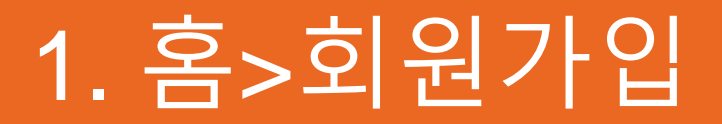

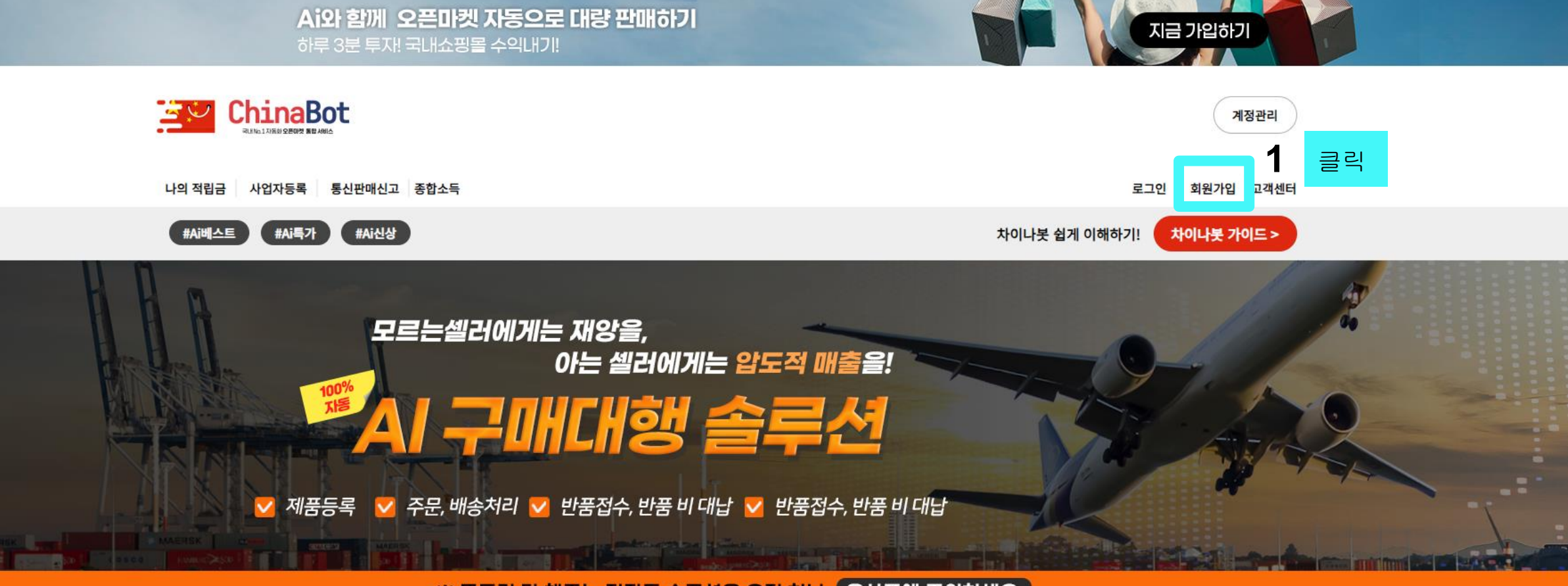

※ 모든걸 다 해주는 전자동 솔루션은 오직 하나, 유사품에 주의하세요.

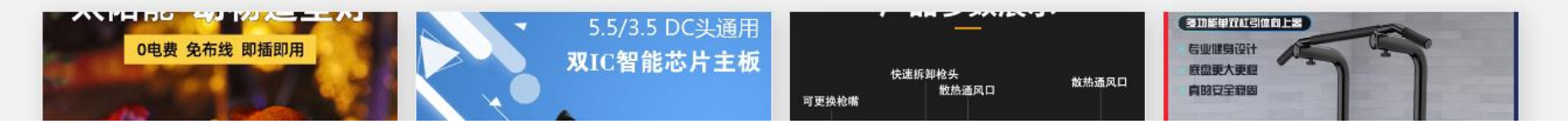

차이나봇 특가상품

### 1. 홈>회원가입

Ai와 함께 오픈마켓 자동으로 대량 판매하기

□ 이용약관에 동의 내용 보기

□ 마케팅 활용 동의(선택사항)

□ 개인정보 수집 및 이용 동의 내용 보기

\* 다양한 이벤트 / 할인정보 / 공지사항 등의 내용을 받아 보실 수 있습니다.

双IC智能芯片主板

ChinaBot 나의 적립금 사업자등록 통신판매신고 종합소득 모르는실

🔽 제품등록 🔽 주문,

VLEIDO EN MAYETEN

0电费 免布线 即插即用

| 회원가입                     |                         |  |
|--------------------------|-------------------------|--|
| 아이디                      |                         |  |
| 기미 존재하는 아이디입니다. 다시입력하세요. |                         |  |
| 대표자명                     | 대표이메일                   |  |
| 휴대폰번호 000 - 0000 - 0000  | 대표 번호 000 - 0000 - 0000 |  |
| 상호명                      | 사업자번호 000 -00 -00000    |  |

회원가입

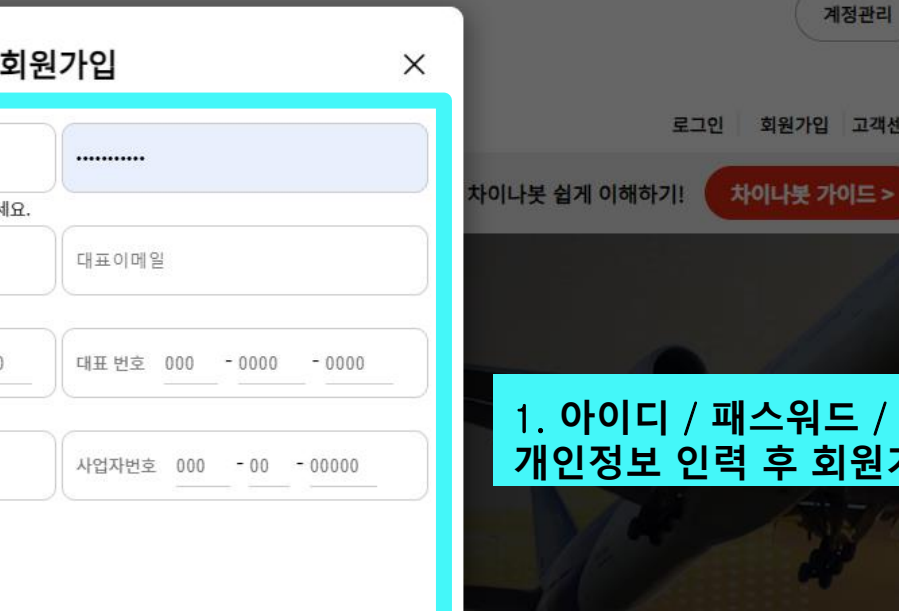

资助能够双杠引体的上器

寶盛更大更證 自的安全朝期

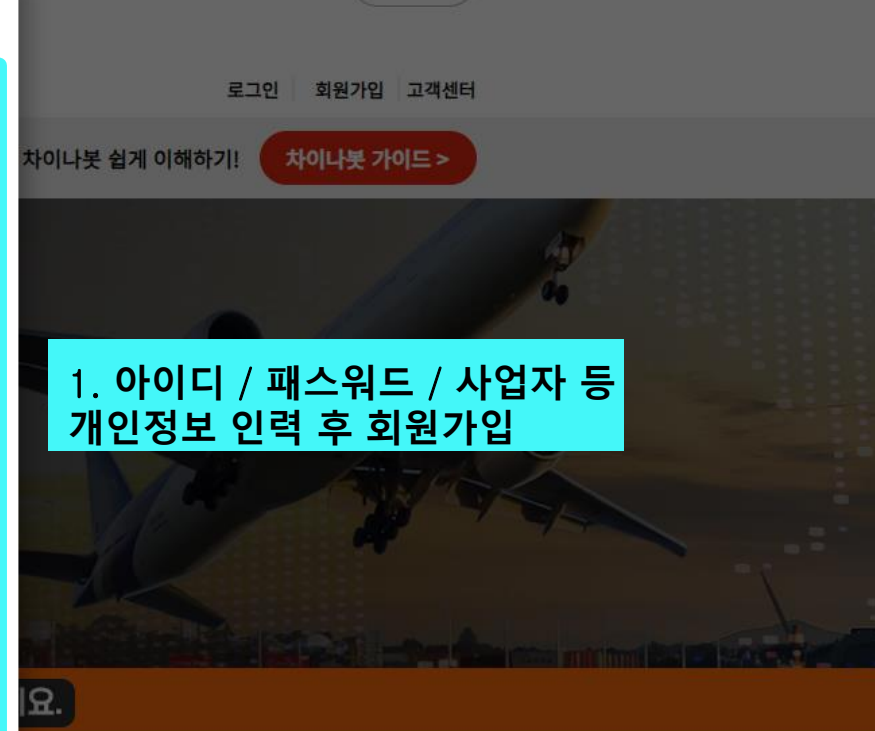

지금 가입하기

### 1. 홈>회원가입

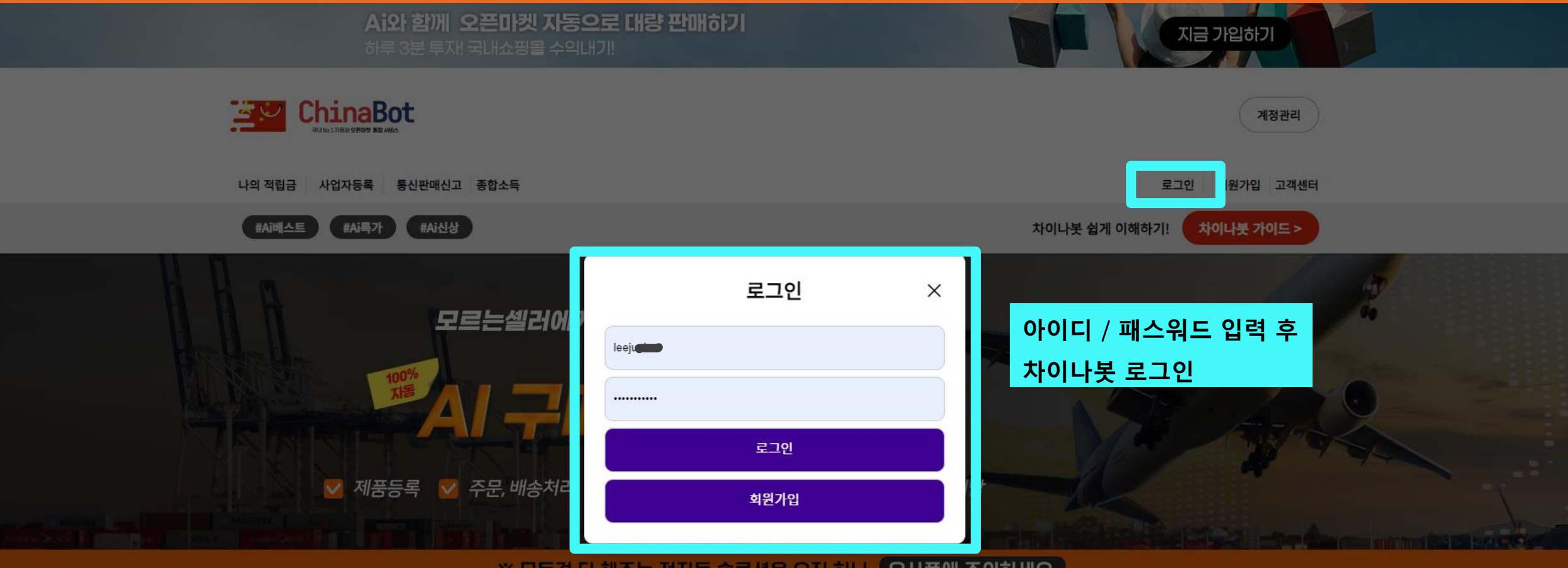

#### ※ 모든걸 다 해주는 전자동 솔루션은 오직 하나, 유사품에 주의하세요.

#### の电费 免布线 即插即用 5.5/3.5 DC头通用 双IC智能芯片主板 使速航型枪头 收热通风口 放热通风口 第加學文現目 防田学和目的日本書

#### 차이나봇 특가상품

## 차이나봇

# 2. 서비스 신청

주소: <u>https://chinabot.co.kr/</u>

## 2. 홈>서비스 신청

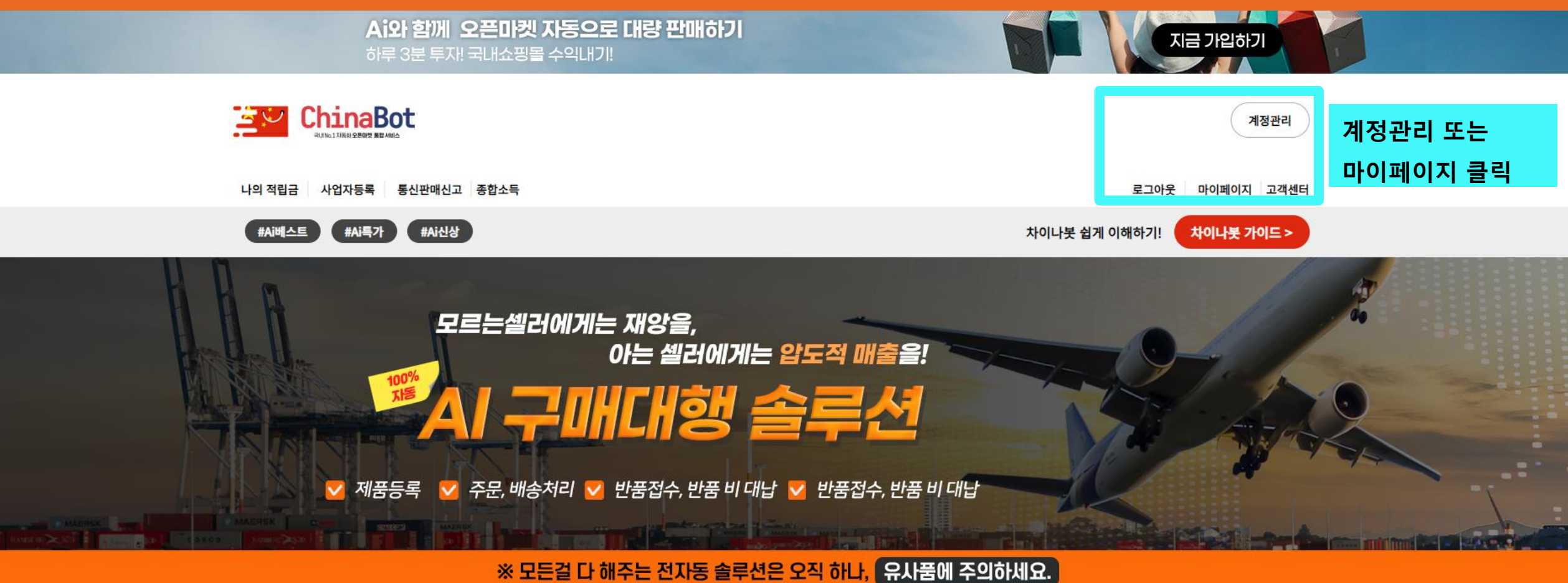

#### 차이나봇 특가상품

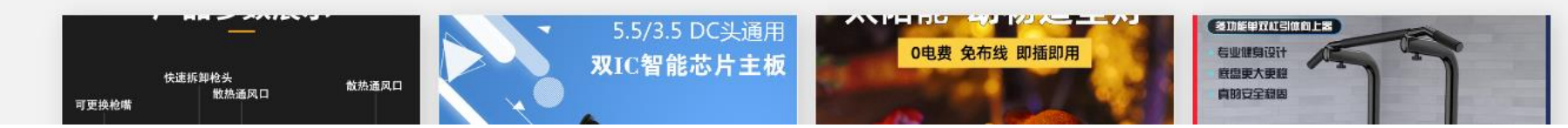

https://chinabot.co.kr/myPage/companies.php

## 2. 홈>서비스 신청

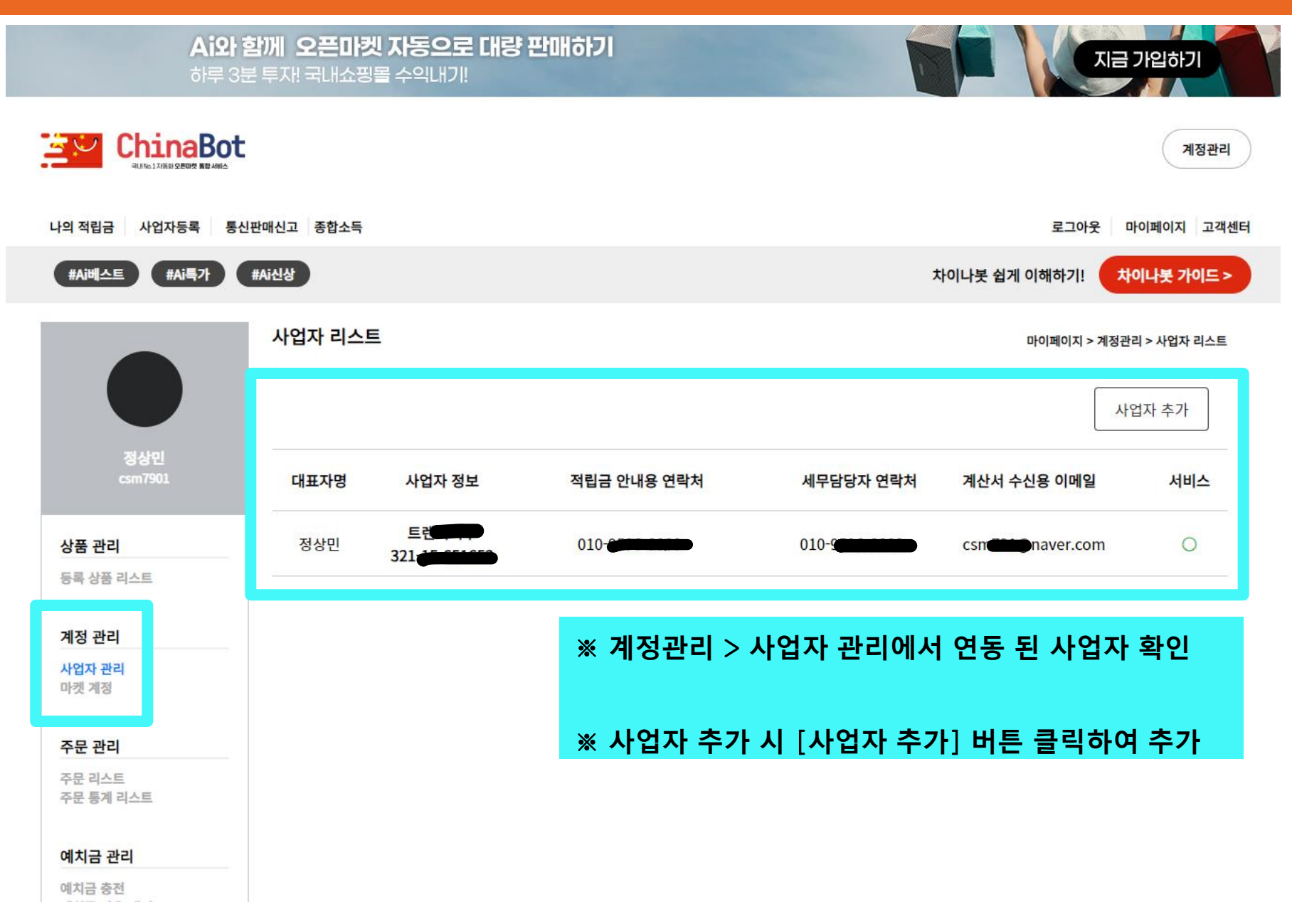

## 2. 홈>서비스 신청

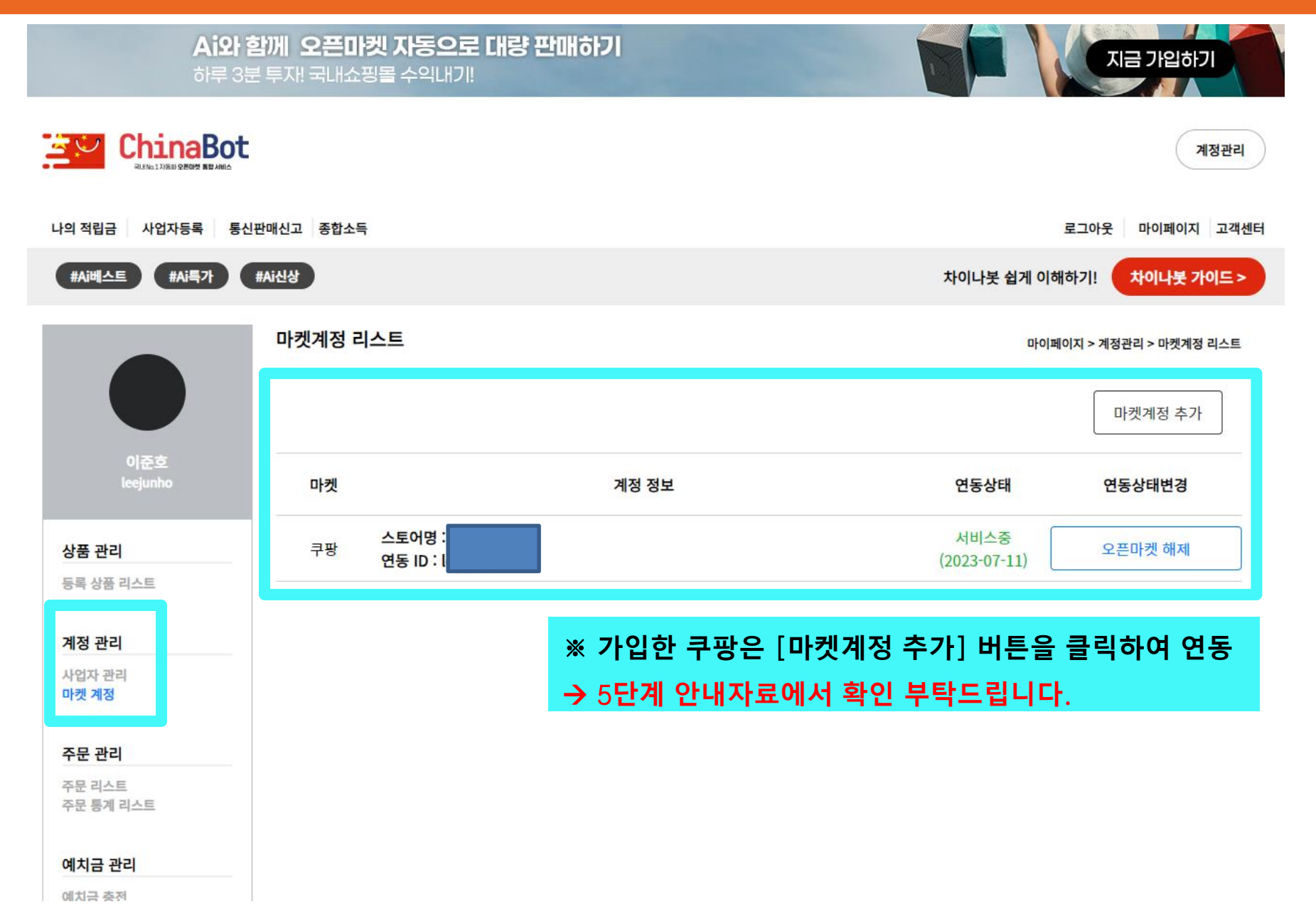

## 차이나봇

# 3. 예치금 충전

주소: <u>https://chinabot.co.kr/</u>

## 3. 홈>예치금 충전

|                                                          |                                                                                                    | 계정관리                                                              |                                                                              |
|----------------------------------------------------------|----------------------------------------------------------------------------------------------------|-------------------------------------------------------------------|------------------------------------------------------------------------------|
| 나의 적립금 사업자등록 통신편                                         | 안매신고 종합소득                                                                                                    | 로그아웃 마이페이지 고객                                                     | 센터                                                                           |
|                                                          | 예치금 충전                                                                                                    | 자이나봇 쉽게 이해하기! 자이나홋 가이드 ><br>마이페이지 > 예치금 관리 > 예치금 충전               |                                                                              |
| 이준호<br>leejunho<br>상품 관리<br>등록 상품 리스트                    | 잔여 예치금 : 300,000원         상품구매예치금 충전 : 국민은행 7995907       (주)넥스테크 ( 에 전용 가상계좌번호)         ※ 위 계좌로 송금하시면 5분안에 자동으로 충전이 되며 입금자명은 업체명으로 기입 부탁드립니다.         ※ 전용 계좌는 변경없이 '이준호채게'의 고유계좌입니다.         ※ 결제시 수수료를 제외 후 충전 합니다.         - 카드 수수료 : 3% 예) 100만원 충전시 > 상품구매예치금 97만원 충전         - 가상계좌 수수료 : 300원 예) 100만원 충전시 > 상품구매예치금 99만 9,700원 충전 |                                                                   |                                                                              |
| 계정 관리<br>사업자 관리<br>마켓 계정<br>주문 관리<br>주문 리스트<br>주문 통계 리스트 | 결제수단<br>신용카드 ~<br>적립금<br>100000<br>결제회원 ID                                                                                                    | ※ 예치금 관리 > 예치금<br>→ 빨간색 전용 가상계좌<br>금 해주세요. (신용키<br>→ 가상계좌 입금 시 반. | · 충전 클릭<br>타 또는 신용카드로 예치금을 입<br><mark>+드는 수수료 발생!!</mark> )<br>드시 대표자명으로 입금! |
| 에시금 군다<br>예치금 충전<br>예치금 사용 내역                            | 결제회원 업체명<br>                                                                                                    |                                                                   |                                                                              |

### 3. 홈>예치금 충전

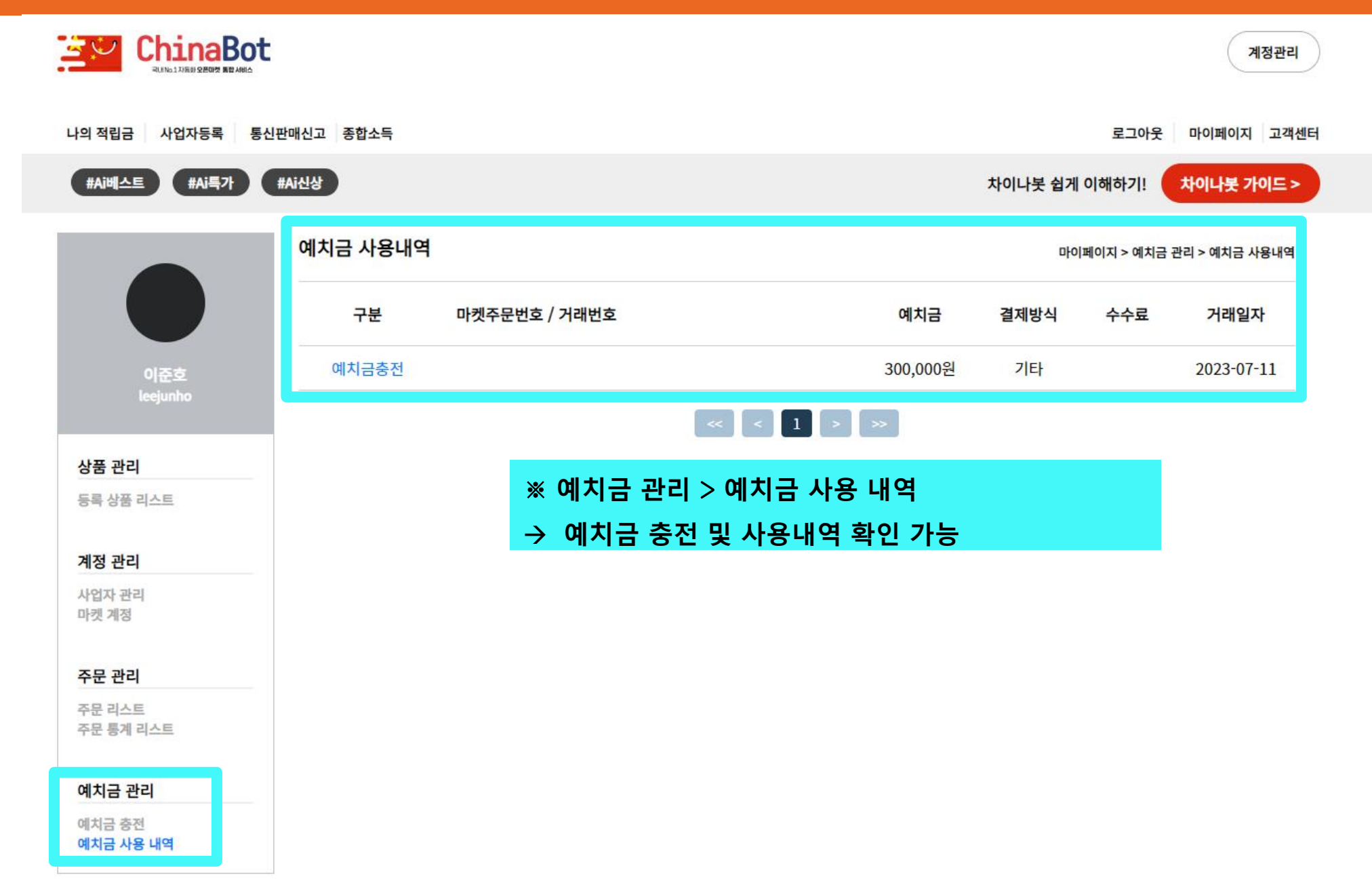